# Anruf tätigen

### 0

Stellen Sie sicher, dass Anruf ausgewählt ist, und drücken Sie OK oder die grüne Anruf-Taste auf der Fernbedienung.

# 2

Verwenden Sie die **Cursor**-Tasten auf der Fernbedienung, um das Feld *Suchen oder Wählen* auszuwählen.

### 3

Um Zahlen einzugeben, drücken Sie die entsprechenden Tasten auf der Fernbedienung.

Um die virtuelle Tastatur

zu öffnen, navigeren Sie mit der linken **Cursor**-Taste zum Feld **123**. Sie können nun zu den Zeichen auf der Tastatur navigieren. Drücken Sie **OK**, um ein Zeichen auszuwählen.

Wählen Sie das grüne **Anruf**-Feld auf dem Bildschirm aus oder drücken Sie die grüne **Anruf**-Taste auf der Fernbedienung, um einen Anruf zu tätigen.

#### Anruf aus Kontaktliste tätigen

#### 0

Stellen Sie sicher, dass Anruf ausgewählt ist, und drücken Sie OK oder die grüne Anruf-Taste auf der Fernbedienung.

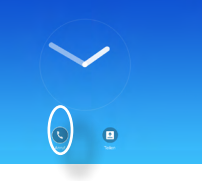

# 2

Mit den **Cursor**-Tasten auf der Fernbedienung können Sie zwischen den *Favoriten, der Anrufliste* und dem *Verzeichnis* wechseln und anschließend in einer der Listen nagivieren.

#### 3

Nachdem Sie einen Eintrag gefunden haben, drücken Sie **OK** auf der Fernbedienung, um das Menü *Anruf* zu öffnen.

Menü *Anruf* zu öffnen. Drücken Sie die grüne **Anruf**-Taste oder die **OK**-Taste auf der Fernbedienung, um einen Anruf zu tätigen.

### Bildschirmlayout ändern

#### 0

Navigieren Sie zu **Layout** (IIII) in der oberen rechten Ecke und drücken Sie **OK auf der Fernbedienung**. Dieses Symbol wird nur angezeigt, wenn es relevant ist.

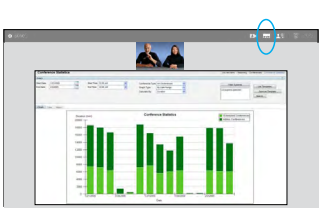

# 2

Verwenden Sie die **Pfeil**-Tasten auf der Fernbedienung, um horizontal zum neuen Layout zu navigieren, das Sie verwenden möchten, und drücken Sie **OK**.

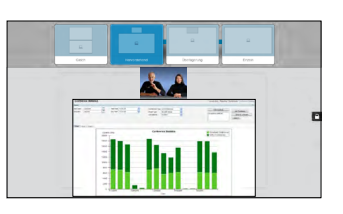

#### Anrufe annehmen oder ablehnen

Wenn Sie angerufen werden, können Sie den Anruf annehmen, ablehnen oder ignorieren.

Wenn Sie den Anruf ablehnen, werden die Besetztinformationen an den anrufenden Teilnehmer gesendet.

Sie können auch direkt die Tasten auf der Fernbedienung verwenden.

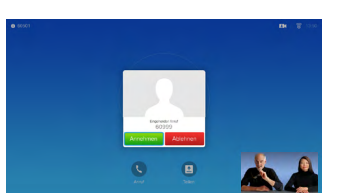

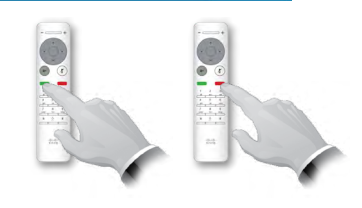

cisco

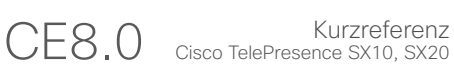

#### Inhaltsfreigabe

Verwenden Sie dieses Feature, um Inhalt während oder außerhalb eines Anrufs freizugeben.

## 0

Stellen Sie sicher, dass Ihr Präsentationsquelle verbunden und aktiviert ist. Wählen Sie *Freigeben* aus und drücken Sie **OK** auf der Fernbedienung.

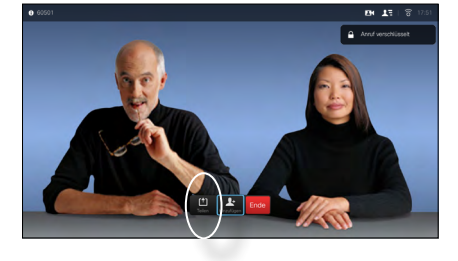

#### 2

Wählen Sie die freizugebende Quelle aus und drücken Sie **OK** auf der Fernbedienung.

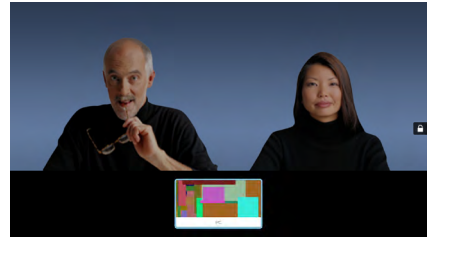

## 3

Die Größe des freigegebenen Bilds wird mit dem Feld *Minimieren/Maximieren* festgelegt. Wählen Sie diese Option aus und drücken Sie **OK** auf der Fernbedienung.

#### 4

Um den Inhalt nicht mehr freizugeben, wählen Sie *Freigabe beenden* aus und drücken Sie **OK** auf der Fernbedienung.

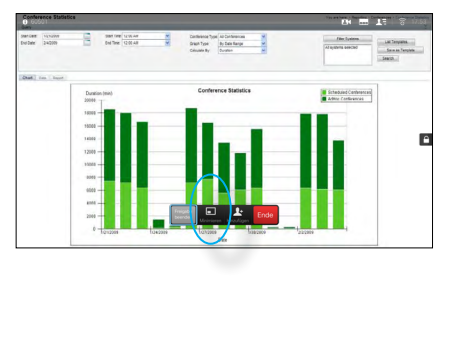

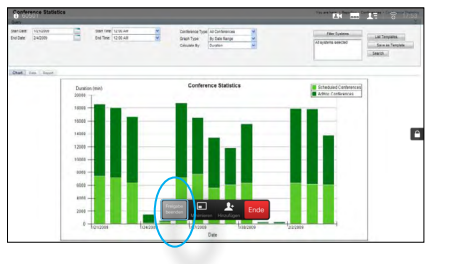

# Der Bildschirm und die Fernbedienung

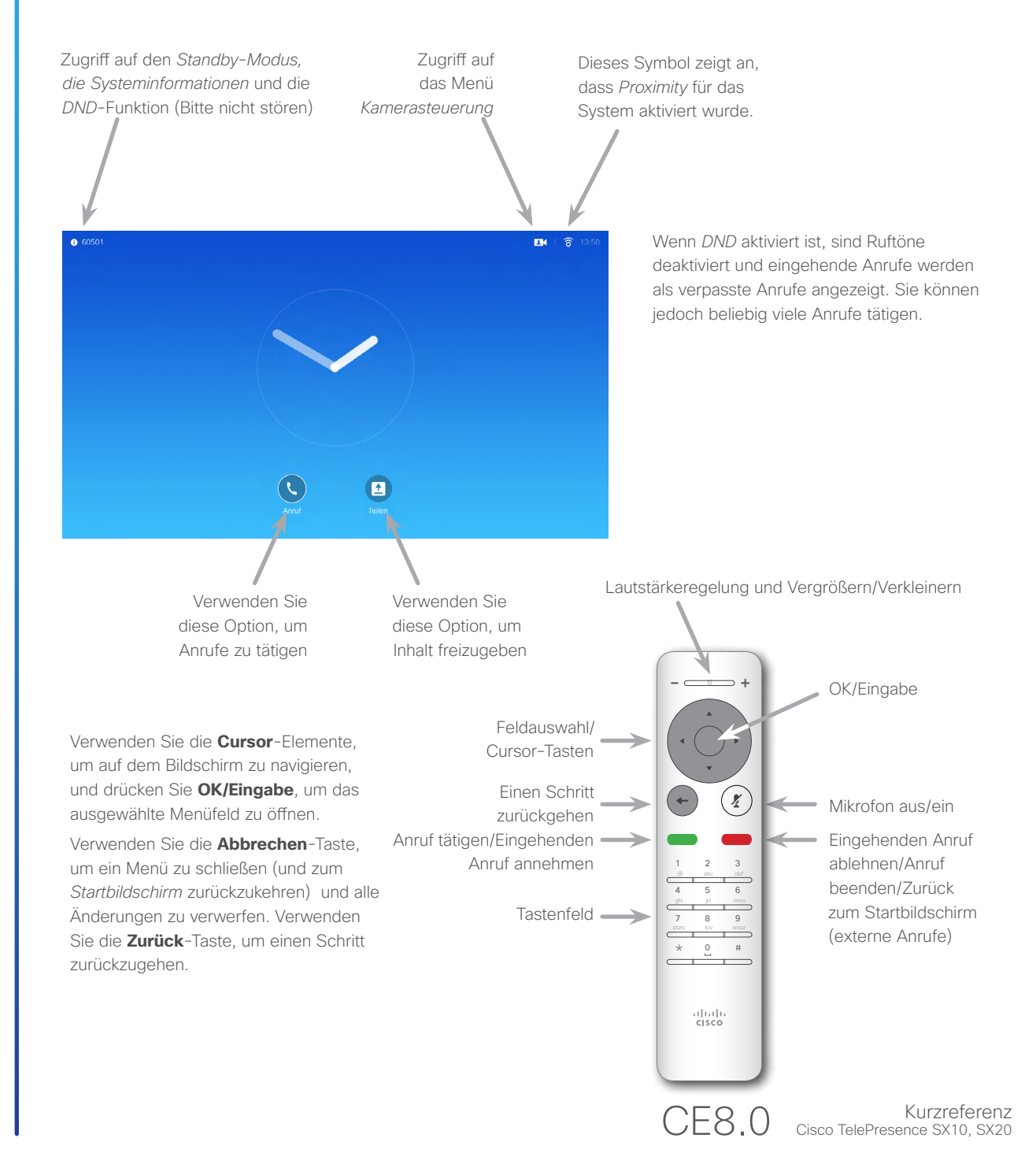

Produziert im November 2015 für CE8.0. Gesamter Inhalt © 2014-2015 Cisco Systems, Inc. Alle Rechte vorbehalten.

D1535501 Schnellreferenz, SX10/SX20 mit Fernbedienung.

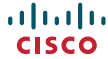